|                                                                                                    |                                               | iont                                                                                                   |  |  |  |
|----------------------------------------------------------------------------------------------------|-----------------------------------------------|----------------------------------------------------------------------------------------------------|--|--|--|
| Lancer le navigateur Firefox, logiciel pour aller sur Internet (i représentant une mappemonde)                                                                                    | cône 单 🛛 👔                                    | lien de saint laurent                                                                                  |  |  |  |
| Taper dans la barre de recherche « Lien de Saint Laurent », p<br>touche « Entrée »                                                                                                | ouis sur la                                   | २ Tous 🗉 Actualités 🖾 Images 🛇 Maps                                                                    |  |  |  |
| G lien de saint laurent                                                                                                    | E                                             | nviron 52 200 000 résultats (0,52 secondes)                                                            |  |  |  |
| Dans la liste, cliquer sur www.liensaintlaurent.fr                                                                                                    | Ľ                                             | Le Lien - Saint Laurent d'Agny                                                                         |  |  |  |
|                                                                                                    | <br>L<br>-l                                   | .e Lien en liens Nouveautés sur le Web. 6 févri<br>Laurent-des-Autels 21 - 22 - 23 août 2020 - Info n° |  |  |  |
| Sur le site, pour accéder à l'atelier informatique plusieurs<br>1ere solution :                                                                                                   | solutions                                     |                                                                                                    |  |  |  |
| Sur la page d'accueil, cliquer sur le dessin représentant un or<br>être absente. Attendre et cliquer lors de son apparition. Cec<br>le menu et d'aller sur l'onglet « Et aussi ». | rdinateur. Cette imag<br>i permet de se dépla | ge peut<br>acer dans                                                                                   |  |  |  |
| <u>2 ème_solution :</u><br>Sur la page d'accueil, sous le calendrier, cliquer sur « <mark>Atelier</mark>                                                                          | informatique 2019 2                           | 2020 »                                                                                                 |  |  |  |
| Ceci permet de se déplacer dans le menu et d'aller sur l'ongle                                                                                                    | et « Et aussi ».                              | Et aussi                                                                                               |  |  |  |
| <u>3 ème solution :</u><br>Dans la barre de menu, cliquer sur l'onglet « Et aussi »,<br>Deux possibilités :<br>A droite de la fonêtre cliquer sur « Nos ateliers » et ensuite «   | Ateliers                                      | Nos ateliers<br>ter ces sous-rubriques                                                                 |  |  |  |
| informatiques ».                                                                                                    | Ateliers                                      |                                                                                                    |  |  |  |
| En dessous de l'image dans « Consultez ces sous rubriques<br>cliquer sur « Nos ateliers », puis ensuite « Ateliers informatiq                                                     | »,<br>ues ».                                  | Nos ateliers<br>A consultere : 3 SOUS-rub <sup>eigung</sup><br>Voir la rubrique «Nos atelie            |  |  |  |
| Pour s'inscrire à l'atelier :                                                                                                    | 2006-2020 — Le                                | Lien                                                                                                   |  |  |  |
| Pour se connecter, aller au bas de la <b>page d'accueil,</b><br>cliquer sur « Se connecter » dans Plan du site mentions                                                           | Plan du site   Men                            | tions légales   Se connecter   🔊 RSS 2.                                                                |  |  |  |
| légales Se connecter<br>Taper : Identifiant : prénom sans accent suivi de la première                                                                                             | Identifiant :                                 | Evénements sur l'agend                                                                                 |  |  |  |

reneevc

Mot de passe :

mot de passe oublié ?

.....

Jeudi 20 février 13:30-16:30

Salle Platanes (entre mairie et

école)Atelier Informatique

1. Yves = oui

Pour aller sur le site du lien de Saint Laurent

dessin de l'ordinateur. A droite de la fenêtre Événements de l'agenda cocher la case correspondante à votre intention

| Po | our | accéder | à | la | documentation | : |
|----|-----|---------|---|----|---------------|---|
|    |     | 4000401 | ~ |    | accumentation |   |

Cliquer sur l'onglet « Espace membre », Aller au bas de la page et **se connecter** pour voir le contenu. Sur la droite dans le cadre espace membre, cliquer sur « Pages spéciales Ateliers informatiques » OU

Dans « Consulter ces sous rubriques », cliquer sur « Pages spéciales Ateliers informatiques ».

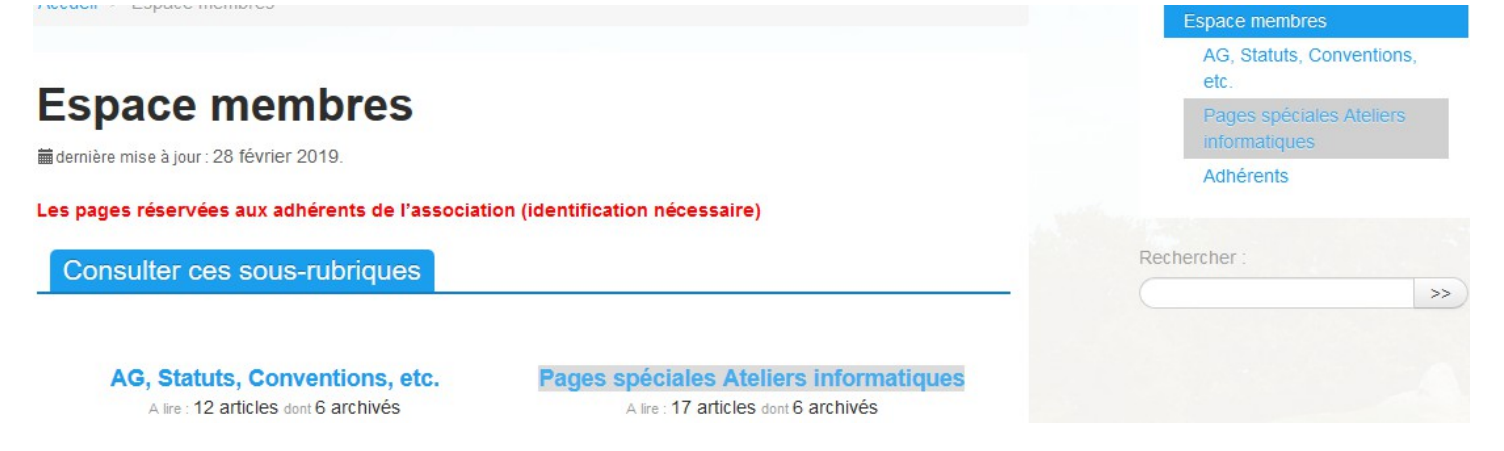